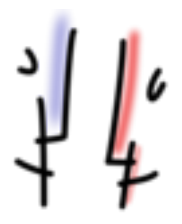

Bildungsserver Hessen – E-Learning-Center – Sonja Schmithals Teilnehmer-Hilfe Lernbüro 1 - Seite 1 von 2 Stand: Dezember 2015

In Ihrem privaten **Lernbüro** finden Sie Ihre Gruppen und weitere persönliche Informationen. Ihren privaten Bereich erreichen Sie über die Schaltfläche *Zu meinem Lernbüro*, diese Schaltfläche finden Sie ebenfalls im rechten vertikalen Aktionen-Menü.

| 1 0                              | Unterricht Lehrerbildung Medienbildung Schule Region Arbeitsplattform Mehr = - ?                                                                                                    | -           |
|----------------------------------|----------------------------------------------------------------------------------------------------|-------------|
| 14                               | Hessischer Bildungsserver / Hilfesystem                                                                                                    | Suche       |
| bildungsserver /                 | hilfesystem / e-learning                                                                                                    |             |
| Hilfesystem                      | Für Teilnehmer einer E-Learning-Gruppe                                                                                                    | Optionen    |
| Objekte A-Z                      | Zunächst benötigen Sie einen Login für den Hessischen Bildungserver, diesen können Sie hier beantragen.                                                                                                    | unde        |
| Häufige Fragen<br>(FAQ           | Nun muss ein Verantwortlicher der E-Learning-Gruppe Sie in diese aufnehmen. Bei Aufnahme in eine E-Learning-<br>Gruppe erhalten Sie eine automatisierte E-Mail mit der Webadresse der Gruppe.                                                                                                    |             |
| E-Learning                       | Einloggen können Sie sich auf jeder beliebigen Seite des Bildungsservers, indem Sie im rechten vertikalen Menü                                                                                                    | Aktionen    |
| Schule                           | auf die grüne Schaltfläche "einloggen" klicken und Ihre Zugangsdaten in die Eingabefelder eintragen.                                                                                                    |             |
| Support                          | Chientik Unterstatung Madentatung Album Ingen Ansteglattere Jahre III - 7<br>Heastacher Bildungsserver / Hillesystem                                                                                                    |             |
|                                  | € (dangsonver: tutes/dm: examp                                                                                                    |             |
| 1                                | Version Für Tellnehmer einer E-Learning-Gruppe                                                                                                    | اللا اللا ا |
|                                  | Hadge Fragen Nammas en Veranterdicher der Ellearing Gruppe Bin dese auferhenen. Bin Auflahme in eine Ellearing-<br>(HG) Coppositionnales eine aufonstrierte Flair int der Verbadreise der Gruppe                                                                                                    |             |
| I Hand Live and                  | El carrend<br>Encloser la constantica e priva bicanti per bestigen tiete des Bibliogenvers, oden tie in notite verbaien bless<br>and de grine bicantitate francoper' bican und hez Agargotaten n de Trapatolater entragen                                                                                                    |             |
| A CONTRACTOR OF THE OWNER OF THE | Region Section sch die Installeisen her E Lenning Groppen als Fanchen Jäspesten                                                                                                    |             |
|                                  | is them private Landaude both the two Cauges and webere personate tetramations. Two pravate<br>bernard an experime take does a skalability of an enterior Landaudo fee stretation and<br>the stretation of the stretation of the stretat |             |
|                                  | View De contract de la contract de la contract de l     |             |

Besonders interessant am Lernbüro ist, dass Sie dort individuelle Einstellungen vornehmen können, die Ihrem Interesse an Themen oder Fächern entsprechen! Klicken Sie zunächst auf *Themen....* 

| 14                                                              | Lernbüro - Sonja Schmithals | IN - E - ?<br>Suche |  |  |
|-----------------------------------------------------------------|-----------------------------|---------------------|--|--|
| schmithals, sonja / themen                                      |                             |                     |  |  |
| Start<br>Themen<br>Arbeitsgruppen<br>Dateien etc.<br>Homepage 🗗 | Themen 2                    | Optionen            |  |  |
| <i>P</i>                                                        |                             | Aktionen            |  |  |

.... und dann auf die Schaltfläche *Fächer einrichten*, jetzt können Sie diverse Themen bzw. Fächer durch das Setzen eines Häkchens anwählen.

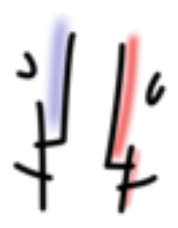

Bildungsserver Hessen – E-Learning-Center – Sonja Schmithals Teilnehmer-Hilfe *Lernbüro 1* - Seite 2 von 2 Stand: Dezember 2015

| Lernbüro - Sonja Schmithals                                 | <b>IN → Ξ → ?</b><br>Suche                                                                                                    |  |  |  |
|-------------------------------------------------------------|----------------------------------------------------------------------------------------------------|--|--|--|
| schmithals, sonja / themen                                  |                                                                                                    |  |  |  |
| Start   Tremen   Arbeitsgruppen   Datein etc.   Homepage II | Aktionen   Image: Constraint of the second second |  |  |  |

Anschließend müssen Sie noch die Schaltfläche unten links *Fach/ Themenstrukturen erzeugen* anklicken.